## Como Cambiar la Edición de XenDesktop 5

Escrito por xavisan Lunes, 02 de Mayo de 2011 12:17 -

En esta ocasión mostramos como realizar el cambio de nuestra edición de XenDesktop 5, mediante el uso de PowerShell.

Para ello, utilizaremos las siguientes instrucciones de PowerShell,

## Set-brokersite -DesktopLicenseEdition %option%

El comando realizará la actualización a la versión de XenDesktop 5 en el Broker Session, que estemos utilizando, los parámetros a utilizar son los siguientes:

-STD: Express or VDI edition -ENT: Enterprise edition -PLT: Platinum edition

## Set-brokersite -AppLicenseEdition %option%

Este comando realizará la actualización de XenDesktop 5 en el Application Session, los parámetro a utilziar son los siguentes:

STD: XenApp "Standard" edition -ADV: XenApp "Advanced" edition -ENT: XenApp "Enterprise" edition -PLT: XenApp "Platinum" edition

Para verificar el cambio utilizaremos: get-brokersite

## Como Cambiar la Edición de XenDesktop 5

Escrito por xavisan Lunes, 02 de Mayo de 2011 12:17 -

| Z Administrator: Windows PowerShell                                                                                                    |                                                                                                    |
|----------------------------------------------------------------------------------------------------|----------------------------------------------------------------------------------------------------|
| PS C:\Users\administrator.GLOUER> set-brokersite -desktoplicenseedition PLT<br>PS C:\Users\administrator.GLOUER> set-brokersite -applicenseedition PLT<br>PS C:\Users\administrator.GLOUER> get-brokersite                                                                                                    |                                                                                                    |
| AppLicenseEdition<br>AppLicationIconUid<br>BaseOU<br>BrokerServiceGroupUid<br>ColorDepth<br>ConfigurationServiceGroupUid<br>DesktopGroupIconUid<br>DesktopGroupIconUid<br>DesktopLicenseEdition<br>DnsResolutionEnabled<br>LicenseServerName<br>LicenseServerPort<br>Name<br>SecureIcaRequired<br>TrustRequestsSentToTheXmlServicePort | <pre>PLT 2 edf2cba9-d46a-43cc-b608-95c3ef4aa0ab TwentyFourBit 0a0779a5-95f9-4e03-b263-591b1738f703 1 PLT False dubwmichaelg101 27000 Dublin False False False</pre> |

PS C:\Users\administrator.GLOUER>